# 🖨 TaxiCaller

# The Dispatch Console Quick Guide

The Dispatch Console is the heart of the TaxiCaller system. From here, you keep track of your fleet, manage incoming jobs, and can follow the vehicles in real time.

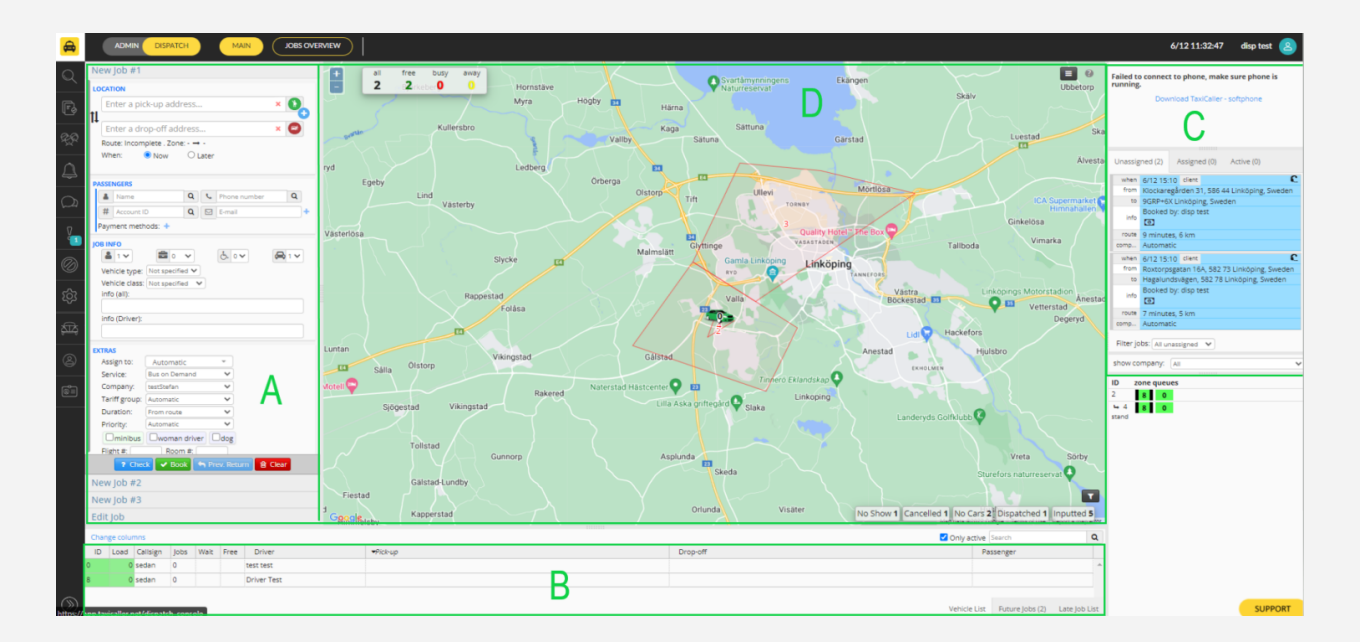

### **Table of Contents**

- A. Dispatch Options
- B. Vehicle Status
- C. Job Tabs
- D. Operations Map

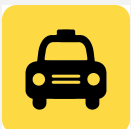

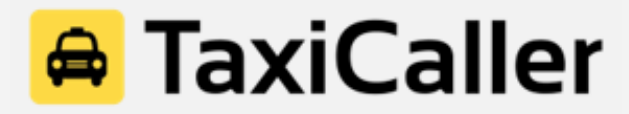

## A. Dispatch Options

| New Job #1                               |  |  |  |  |  |  |  |
|------------------------------------------|--|--|--|--|--|--|--|
| LOCATION                                 |  |  |  |  |  |  |  |
| Enter a pick up address 🗴 🕅              |  |  |  |  |  |  |  |
|                                          |  |  |  |  |  |  |  |
| Enter a drop off address 🛛 🗙 💝           |  |  |  |  |  |  |  |
| Route: Incomplete . Zone: - → -          |  |  |  |  |  |  |  |
| When: Inow Inter                         |  |  |  |  |  |  |  |
| DASSENCEDS                               |  |  |  |  |  |  |  |
| Name Q Phone number Q                    |  |  |  |  |  |  |  |
| # Account ID 9 M E-mail +                |  |  |  |  |  |  |  |
|                                          |  |  |  |  |  |  |  |
|                                          |  |  |  |  |  |  |  |
|                                          |  |  |  |  |  |  |  |
| info (all):                              |  |  |  |  |  |  |  |
|                                          |  |  |  |  |  |  |  |
| info (Driver):                           |  |  |  |  |  |  |  |
|                                          |  |  |  |  |  |  |  |
| EXTRAS                                   |  |  |  |  |  |  |  |
| assign to: Automatic 🔹                   |  |  |  |  |  |  |  |
| company: Automatic 🔻                     |  |  |  |  |  |  |  |
| Tariff: Automatic 🔻                      |  |  |  |  |  |  |  |
| Duration: From route                     |  |  |  |  |  |  |  |
| Priority: Automatic 🔻                    |  |  |  |  |  |  |  |
| Eco friendly Large trunk LadyTaxi Female |  |  |  |  |  |  |  |
| Male                                     |  |  |  |  |  |  |  |
| Flight #: Room #:                        |  |  |  |  |  |  |  |
| ? Check 🗸 Book 🦘 Prev. Return 🗃 Clear    |  |  |  |  |  |  |  |
| New Job #2                               |  |  |  |  |  |  |  |
| Edit Job                                 |  |  |  |  |  |  |  |

**Location:** Write down the address of the job or drag the green icon over the map. The system will auto-complete the address based on where you place the green icon. Select "**Now**" if it's an ASAP job, or "**Later**" if it is a pre-booking.

**Passenger:** Include the First Name, Last Name, Phone Number and E-mail of the passenger. This information will be displayed in the Driver App once the driver accepts the job.

**Job Info:** This list includes the type of vehicle needed, number of passengers, amount of luggage, number of vehicles necessary and if the passenger(s) need wheelchair-accessible vehicles. You can also send a general message about the job or something specific to the driver.

### Extras:

Assign to: Which vehicle will get the job (manual or automatic)
Company: Which company will do the job (applicable to multi-company profiles)
Tariff: Which tariff, or pricing, will be applied to the job
Duration: For those jobs based on time, not distance
Priority: Assignment priority of the job (5 being the highest priority)

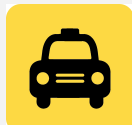

# 육 TaxiCaller

Once the information is complete, just press **"Book"** (green button) at the bottom of this section and the system will dispatch the job.

If no driver is selected manually, the system will automatically choose the best suited vehicle for the job based on your assignment settings. You can also press **"Check"** (blue button) in case you want to check the ETA and the price of the job before dispatching.

### **B. Vehicle Status**

| ic | load | l callsi             | gn job | s w. | f. D  | Driver       | drop off                                      | pick up                                  |              |                 | Passenge      |
|----|------|----------------------|--------|------|-------|--------------|-----------------------------------------------|------------------------------------------|--------------|-----------------|---------------|
| 1  | 6    | 4 Car 1              | 1      | 0    | 37 Jo | ohn Anderson | 587 Atkins Ave, Brooklyn, NY 11208, USA       | 926 Craig Rd S, Brooklyn, NY 11231, USA  |              |                 | Mark Anthony  |
| 2  | 5    | 9 Car 2              | 1      | 0    | 35 A  | nthony Clark | 355 Chestnut St, Brooklyn, NY 11208, USA      | 646-678 2nd Ave, Brooklyn, NY 11232, USA |              |                 | James Brown   |
| 3  | 6    | <mark>4</mark> Car 3 | 1      |      | 36 P  | aul Young    | 587 Atkins Ave, Brooklyn, NY 11208, USA       | 926 Craig Rd S, Brooklyn, NY 11231, USA  |              |                 | John Smith    |
| 4  | 64   | <mark>4</mark> Car 4 | 1      | 0    | 37 K  | evin Wright  | 587 Atkins Ave, Brooklyn, NY 11208, USA       | 926 Craig Rd S, Brooklyn, NY 11231, USA  |              |                 | Mark Anthony  |
| 5  | 7.   | <mark>3</mark> Car 5 | 1      |      | 43 N  | Aark Thomas  | Jackie Robinson Pkwy, Brooklyn, NY 11208, USA | 674 2nd St, Brooklyn, NY 11215, USA      |              |                 |               |
| 6  | 94   | 4 Car 6              | 1      |      | 56 G  | eorge Walker | 78-49 64th St, Flushing, NY 11385, USA        | 58th St, Brooklyn, NY 11220, USA         | Vehicle List | Future Jobs (0) | Late Job List |
| 7  | 1    | Car 7                | 0      |      | Т     | im Lewis     |                                               |                                          |              |                 |               |

ID: Identification number of the vehicle (created in the Admin Panel)
Load: Percentage of jobs assigned to that vehicle in the next 60 minutes
Callsign: Code or Callsign of the vehicle (created in the Admin Panel)
Jobs: Number of jobs done by that vehicle
W: "Wait" shows time in minutes that the vehicle has been waiting for the passenger
F.: "Free" shows in how many minutes that vehicle will become available
Driver: First and last name of the driver using that vehicle
Passenger: First and last name of the passenger
Pick Up: Origin or pick up point of the job.
Drop Off: Destination or drop off point of the job

Color Codes:

Green: Low load, vehicle has few jobs assigned in the next 60 minutes Yellow: High occupation, vehicle is busy more than 50% of the next 60 minutes Red: Vehicle will be late for one or several jobs within the next 60 minutes Blue: Vehicle has accepted a job and is on its way to the pick-up address (Callout)

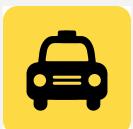

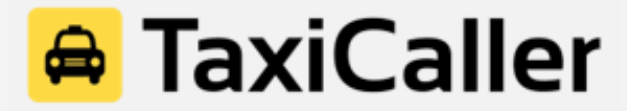

#### C. Job Tabs

This tab shows all the ASAP and pre-booked jobs, up to one month in advance.

| Unass                         | signed (7) Assigned (0) Active (43)           |   |  |  |  |  |  |
|-------------------------------|-----------------------------------------------|---|--|--|--|--|--|
| route                         | 17 minutes, 3 mi                              |   |  |  |  |  |  |
| when                          | 2/6 11:09 am ASAP client                      | 2 |  |  |  |  |  |
| from                          | 427 Central Ave, Jersey City, NJ 07307, USA   |   |  |  |  |  |  |
| to                            | 336 Palisade Ave, Jersey City, NJ 07307, USA  |   |  |  |  |  |  |
| info                          | Θ                                             |   |  |  |  |  |  |
| route                         | 6 minutes, 1 mi                               |   |  |  |  |  |  |
| when                          | 2/6 11:10 am ASAP client                      | 2 |  |  |  |  |  |
| from                          | 1709 E 4th St, Brooklyn, NY 11223, USA        |   |  |  |  |  |  |
| to                            | 1259 E 56th St, Brooklyn, NY 11234, USA       |   |  |  |  |  |  |
| info                          | Θ                                             |   |  |  |  |  |  |
| route                         | 17 minutes, 3 mi                              |   |  |  |  |  |  |
| when                          | 2/6 4:15 pm client                            | C |  |  |  |  |  |
| from                          | 13 Spring St, New York, NY 10012, USA         |   |  |  |  |  |  |
| to                            | 89 Monticello Ave, Jersey City, NJ 07304, USA |   |  |  |  |  |  |
| info                          | Θ                                             |   |  |  |  |  |  |
| route                         | 24 minutes, 5 mi                              |   |  |  |  |  |  |
| Showing until: 2/20 11:20 am  |                                               |   |  |  |  |  |  |
| Filter jobs: All unassigned 🔻 |                                               |   |  |  |  |  |  |
| show company: All             |                                               |   |  |  |  |  |  |

**Unassigned:** Bookings saved in the system that have not been assigned yet. The system will automatically dispatch the job to the best suited driver at the time and date specified in the booking. The dispatcher can always edit all of the job info, as well as manually assign a specific driver, by clicking on the job.

**Assigned:** Bookings saved in the system that have a driver already assigned to them **Active:** Jobs that are taking place right now

Color Code Jobs Tab Green Background: Active job Light Blue Background: Pre-booked job Yellow background: Job dispatched automatically Red Outline: Job needs to be assigned manually Blue Outline: Job being broadcasted to several vehicles

### **C. Operations Map**

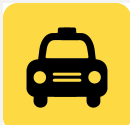

# 🚘 TaxiCaller

The map shows all the vehicles moving in real time and their current status.

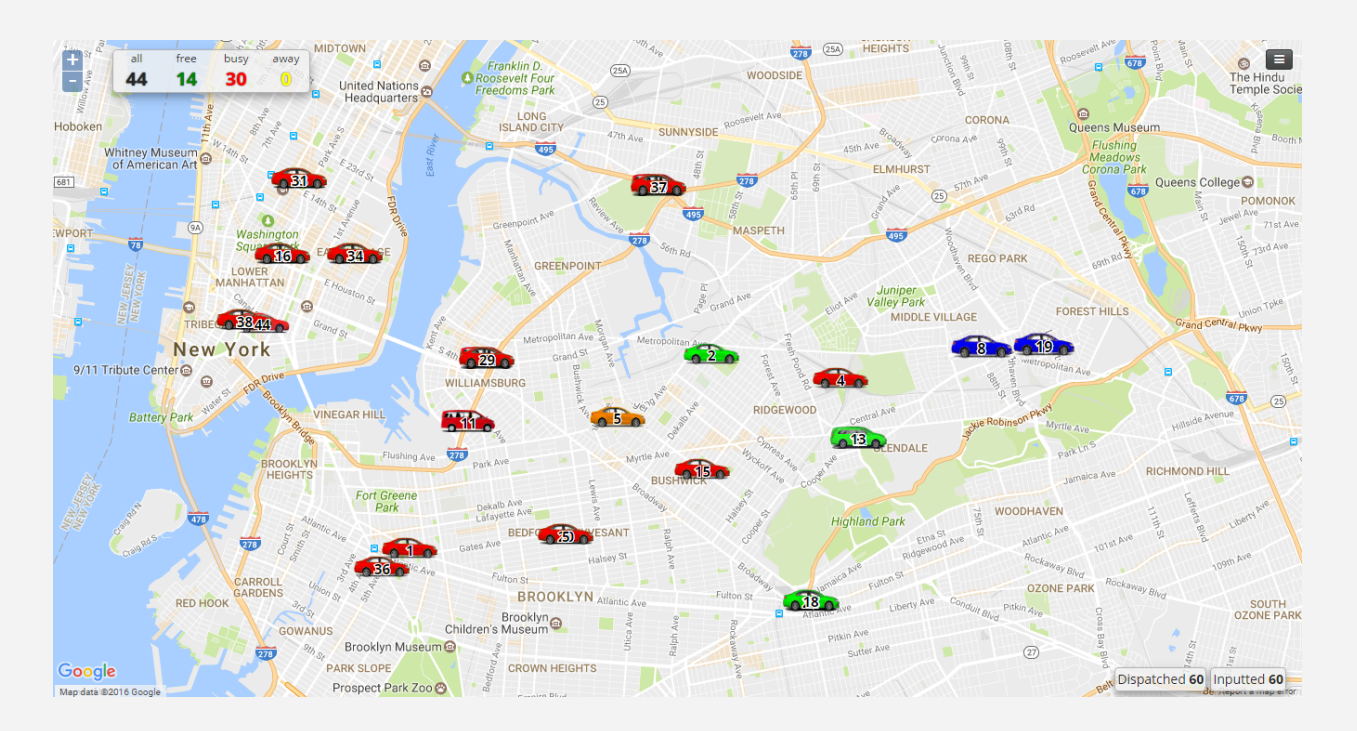

In the top left corner, there is a summary of how many vehicles are connected (all), how many are available (free), how many have a passenger on board (busy) and how many are not available (away).

Color Codes: Green: Vehicle available Blue: Vehicle on its way to pick up a passenger Orange: Vehicle waiting for the passenger to get on board Red: Vehicle with passenger on board Yellow: Vehicle temporarily unavailable

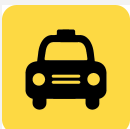